## メール設定マニュアル

## [Outlook(classic)]

株式会社 MCAT 改定日:2025/04/22 Office365 をインストール済みの方のみ Outlook(classic)が表示されます。 以下の手順に沿ってご設定ください。

- ※ MCAT のインターネット回線以外(携帯でのテザリングや VPN 接続先)から接続を行われる場合は 弊社ホームページ内の [別会社の回線からのメール送受信設定マニュアル] をご参照ください。
- 1、画面下の「スタートボタン」をクリックし、「すべてのアプリ」をクリック

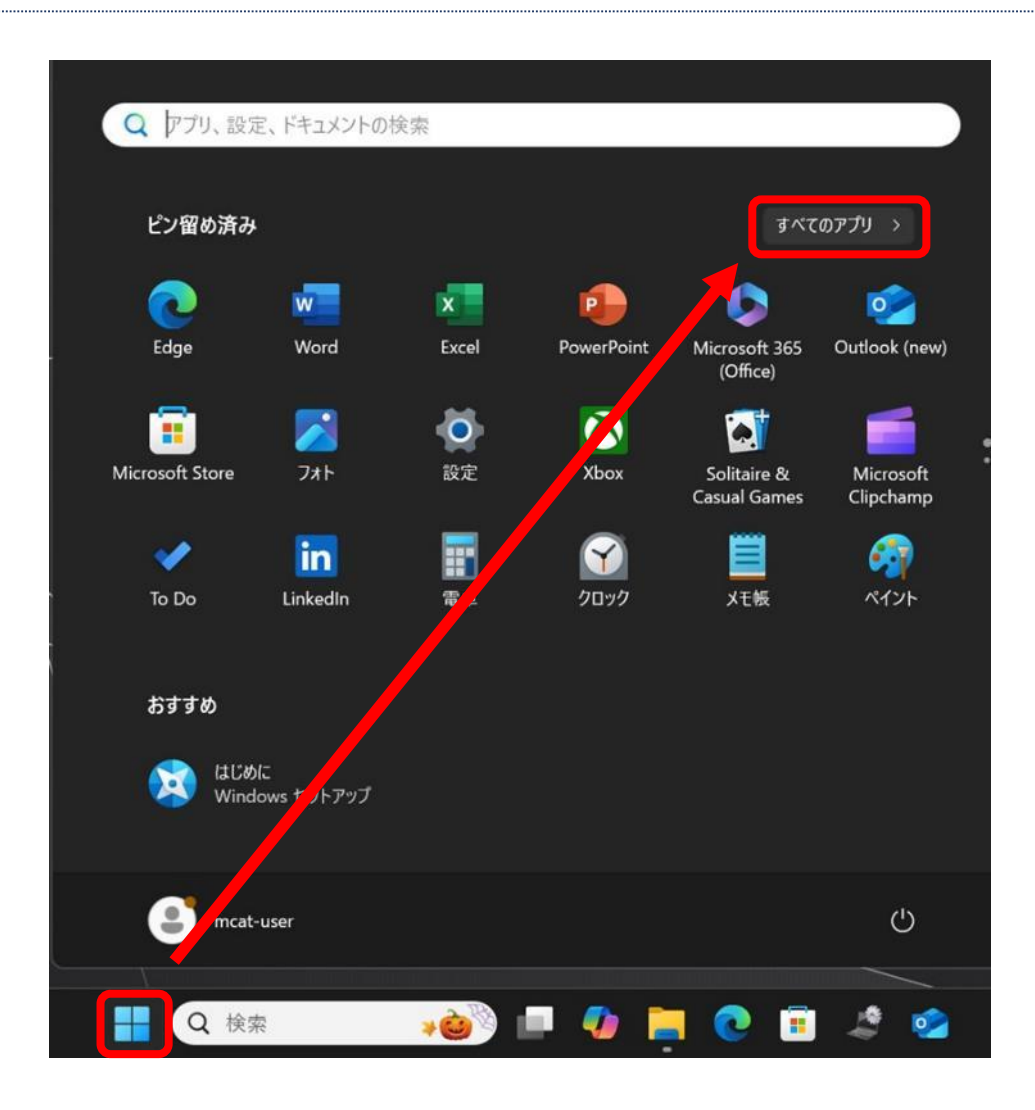

2、すべてのアプリの、「Outlook(classic)」 をクリック

| すべて     | のアプリ                 |
|---------|----------------------|
| ~       | Microsoft Whiteboard |
| О       |                      |
| -       | OneDrive             |
| N       | OneNote              |
| •       | Outlook (classic)    |
| <u></u> | Outlook (new)        |
| Р       |                      |

3、インターネット登録証を参照の上、メールアドレスを入力し、「接続」をクリック

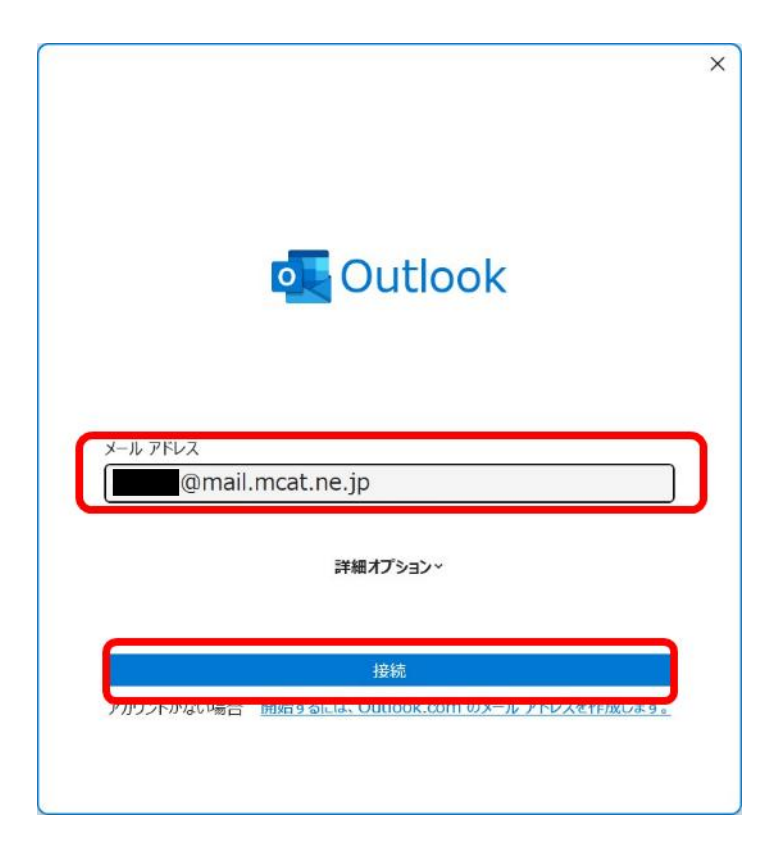

4、インターネット登録証を参照の上、パスワードを入力し「接続」をクリック

| @mail | .mcat.ne.jp <u>(別のユーザー)</u> |
|-------|-----------------------------|
| パスワード |                             |
|       | → カーナパスワードをご確認されたい場合        |
|       | こちらをクリックしてください              |
|       |                             |
|       |                             |
|       |                             |
|       |                             |

6、「Outlook Mobile をスマートフォンにも設定する」のチェックを外し、「完了」をクリック

|                           | 追加されました        |    |
|---------------------------|----------------|----|
| @ma                       | ail.mcat.ne.jp |    |
|                           |                |    |
|                           |                |    |
|                           |                |    |
|                           |                |    |
| 別のメール アドレスを追か             | ٥              |    |
| 別のメール アドレスを追加<br>メール アドレス | Δ              | 次へ |
| 別のメール アドレスを追加<br>メール アドレス | 日              | 次へ |
| 別のメール アドレスを追加<br>メール アドレス | ロ 詳細オプション ~    | 次^ |
| 別のメール アドレスを追加<br>メール アドレス | ロ<br>詳細オプション ~ | 次へ |
| 剤のメール アドレスを追加<br>メール アドレス | ロ 詳細オプション ~    | 次へ |

7、Outlook を起動し、送受信が行えれば設定完了

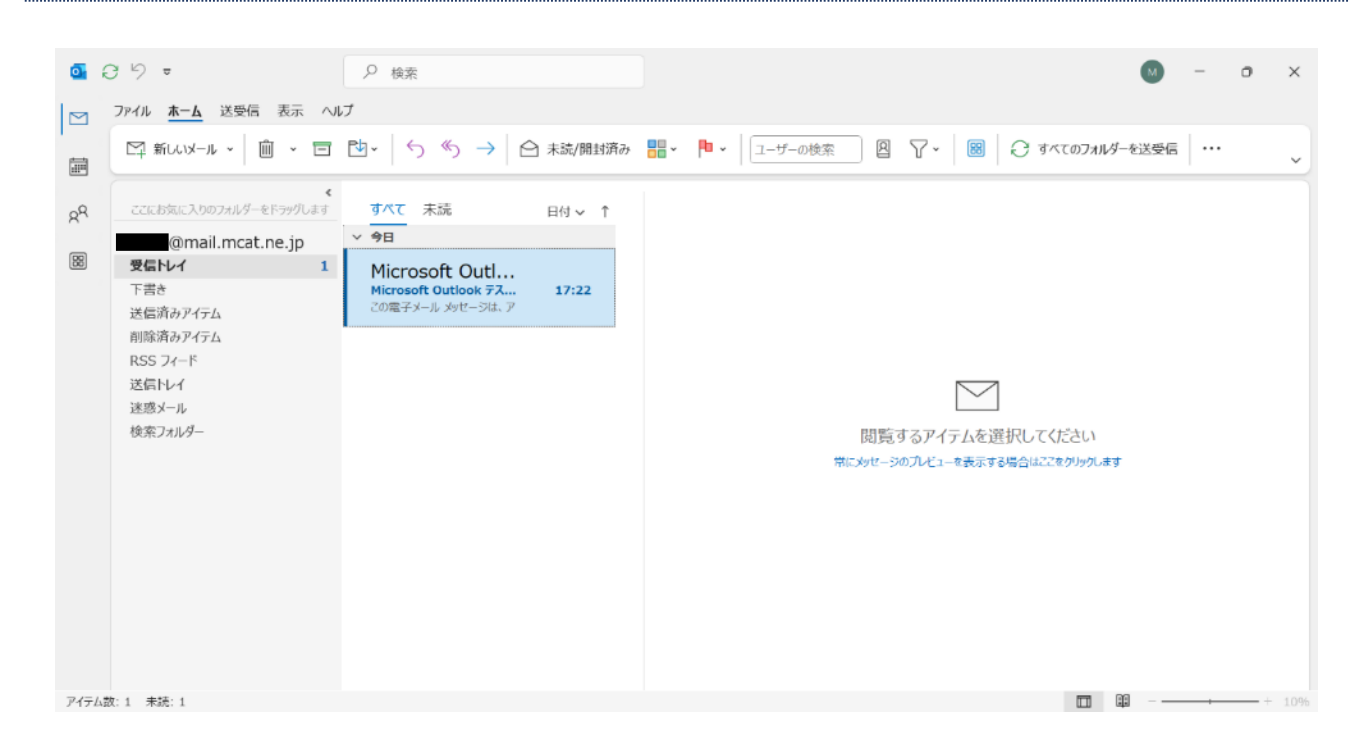